This document explains how to install the Sound Canvas VA. In order to use a Roland Software Synthesizer, you must complete user authentication after installation.

If user authentication is not completed, sound cannot be produced.

For details on user authentication, refer to the Software Synthesizer User Authentication Guide (Authentication\_Guide\_E.pdf).

# Installation of Sound Canvas VA

Install the Sound Canvas VA.

### Windows

- 1. Right-click the compressed file that you downloaded, and click "Extract All."
  - A folder containing the compressed files is created.
  - \* If "Extract All" is not shown, use your own decompression software to decompress the file.
- 2. Open the extracted folder.
- **3.** If your DAW (application) is a 32-bit version, doubleclick the file named "SOUND\_Canvas\_VA(32bit)\_Installer.exe"; if your DAW is a 64-bit version, double-click the file named "SOUND\_Canvas\_VA(32bit)\_Installer.exe."
- 4. Follow the directions the installer shows.

The program for VST2 is installed in the following locations.

#### **64-bit version Windows**

- 64-bit version VST2 program: Program Files\Vstplugins\Roland
- 32-bit version VST2 program: Program Files (x86)\Vstplugins\Roland

#### 32-bit version Windows

Program Files\Vstplugins\Roland

## Viewing the Manual

Sound Canvas VA has a manual in PDF format. The manual explains operation, lists the tones and effects, and includes information such as the MIDI implementation.

- \* In order to read the PDF format manual, you'll need a PDF reader installed in your computer.
- 1. Launch your DAW (application).
- 2. Plug the installed Sound Canvas VA into your project, and access the main view.
- 3. In the main view, click the [OPTION] button and then click [HELP].

## Mac OS

- 1. Double-click the compressed file that you downloaded; it will be decompressed.
  - A folder containing the compressed files is created.
  - \* If double-clicking does not decompress the file, use your own decompression software to decompress it.
- 2. Open the extracted folder.
- 3. Double-click the file named "SOUND\_Canvas\_VA\_ Installer.pkg."
- 4. Follow the directions the installer shows.